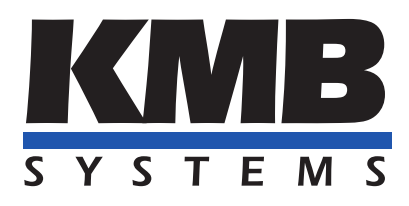

K M B systems, s. r. o. Dr. Milady Horákové 559, 460 06 Liberec VII – Horní Růžodol 460 07 Liberec Czech Republic Tel. +420 485 130 314 E-mail: kmb@kmb.cz, Web: www.kmb.cz

Aplikační příručka 0036

# Čtení modbus registrů modemem Teltonika

| Revize    | Datum     | Platné pro verzi         |            |                |
|-----------|-----------|--------------------------|------------|----------------|
| dokumentu | vydání    | Hardware                 | Firmware   | Software ENVIS |
| 1.0       | 1.11.2024 | s Ethernetovým rozhraním | $\geq 4.0$ | $\geq 2.0$     |

## Obsah

| 1 | Modem Teltonika                        | 3 |
|---|----------------------------------------|---|
|   | 1.1 První nastavení                    | 3 |
|   | 1.2 Aktualizace FW                     | 5 |
| 2 | Nastavení KMB přístroje                | 6 |
| 3 | Propojení modemu s přístrojem          | 7 |
|   | 3.1 Nastavení vyčítání Modbus registrů | 7 |

## 1 Modem Teltonika

Při používaní KMB přístrojů v oddělených oblastech lze využít GPRS modem pro připojení přístrojů k internetu a umožnit vzdálený přístup k daným přístrojům. V tomto dokumentu bude popsán postup, jak takový systém nastavit včetně automatické kontroly měřených veličin přístroje a informování o neobvyklých stavech. K tomu bude použit modem společnosti Teltonika.

Při psaní tohoto návodu byl použit modem Teltonika TRB140 s FW verze  $TRB1_R_{00.07.09.4}$ .

Pro spolehlivé fungování je potřeba KMB přístroj vybavený ethernetovým rozhraním, modem včetně SIM karty pro datovou a SMS komunikaci. Při zapojení více přístrojů je potřeba rovněž síťový switch.

#### 1.1 První nastavení

Po vybalení modemu odšroubujeme panel pro vložení SIM karty a po jejím vložení opět panel přišroubujeme. Připojíme přiložený napájecí adaptér a zapojíme modem pomocí síťového kabelu do PC – pro správné fungování je potřeba zapojit pouze modem přímo do PC bez případných jiných síťových prvků v síti. K modemu připojíme i anténu.

Veškeré nastavení modemu probíhá přes webový prohlížeč. Po zapnutí modemu zadáme jeho IP adresu (ve výchozím stavu 192.168.2.1) a přihlásíme se do jeho správy (výchozí přihlášení je jménem *admin* a heslem *admin01*). Po přihlášení je vyžadována změna hesla, přičemž toto heslo je potřeba si zapamatovat pro budoucí správu a nastavení modemu.

| I ELIONIKA TNELWOIKS    |         |   |
|-------------------------|---------|---|
| Authorization required  | ddmin   |   |
| Please enter your       |         |   |
| username and password ③ | admin01 | ٢ |
|                         |         |   |
|                         | Log i   | n |
|                         |         |   |
|                         |         |   |

Obrázek 1: Přihlašovací okno

Po přihlášení a změně hesla přejdeme do pokročilého režimu nastavení v horní části obrazovky (Advanced namísto Basic).

Odemkneme SIM kartu zadáním pinu (pokud není na SIM kartě PIN deaktivovaný). Na levé straně v menu přejdeme do nastavení SIM karty: Network — Mobile — General a v kategorii SIM management zadáme PIN k SIM kartě.

| ~~                     | NETWORK                                             | CALL CONTRAL Networks                                         | Basic Advanced                                      | Q / | TRB1_R_00.07.09.4<br>View Settings | ↓ ~ <b>2</b> ₀ ~           |
|------------------------|-----------------------------------------------------|---------------------------------------------------------------|-----------------------------------------------------|-----|------------------------------------|----------------------------|
| (                      | Mobile ~                                            | Network > Mobile > General                                    |                                                     |     |                                    |                            |
| . <b>.tl</b><br>Status | General<br>Connection                               | ∧ SIM management                                              |                                                     |     |                                    |                            |
| Network                | Limits<br>Network Selection<br>Utilities            | Statu<br>Deny data roamin<br>Pit                              | • • • • • • • • • • • • • • • • • • •               |     |                                    |                            |
| 5ystem                 | LAN<br>Firewall                                     |                                                               |                                                     |     |                                    |                            |
|                        | VLAN > Routing > Ports > DHCP > VRF Internet Status | ∧ Interface mob1s1a1 APN configuration o<br>Statu<br>Auto API | b <sup>th</sup> ⊕<br>on<br>① Provided APN: internet |     |                                    |                            |
|                        |                                                     |                                                               |                                                     |     |                                    | Save & Apply               |
|                        |                                                     | Teltonika Networks Solutions                                  |                                                     |     | Licenses                           | www.teltonika-networks.com |

Obrázek 2: Odemknutí SIM karty

#### 1.2 Aktualizace FW

Po připojení modemu k mobilní síti (viditelné na úvodní stránce) zkontrolujeme aktuálnost firmware (FW) v modemu kliknutím na číslo verze nahoře obrazovky. Pokud je modem připojený k síti, lze firmware stáhnout přímo. Alternativou je stáhnout vhodnou verzi FW ze stránek výrobce a na stejné stránce FW do modemu nahrát.

| ~~                    | SYSTEM                           | TELTONIKA   Networks                         | E                                        | dasic Advanced Q /                                             | TRB1_R_00.07.09.4 🌲 🗸 🍰 🗸           |
|-----------------------|----------------------------------|----------------------------------------------|------------------------------------------|----------------------------------------------------------------|-------------------------------------|
| 4                     | Administration >                 | System > Firmware > Update Firmware          |                                          |                                                                |                                     |
| <b>مالہ</b><br>Status | Maintenance ><br>Package Manager | ^ Current firmware information               |                                          | $ \wedge $ Firmware available on server $  \underline{\circ} $ | 🖂 Subscribe                         |
| ۲                     | Firmware ~                       | Firmware version                             | TRB1_R_00.07.09.4                        | Firmware version                                               | Checking                            |
| Network               | Update Firmware                  | Firmware build date                          | 2024-10-01 12:39:40                      |                                                                |                                     |
| ¢                     |                                  | Internal modem firmware version              | EC25EUGAR06A05M4G_BETA1108_01.005.00.000 |                                                                |                                     |
| Services              | Setup Wizard >                   | Kernel version                               | 5.4.279                                  |                                                                |                                     |
| System                |                                  |                                              |                                          |                                                                |                                     |
|                       |                                  | <ul> <li>Flash new firmware image</li> </ul> |                                          |                                                                |                                     |
|                       |                                  |                                              | Update from <b>()</b> Server () File     |                                                                |                                     |
|                       |                                  |                                              | 0                                        |                                                                |                                     |
|                       |                                  |                                              | Firmware type 🔘 Device 🔵 Mo              | dem 🕐                                                          |                                     |
|                       |                                  |                                              | Keep settings 🚺 on                       |                                                                |                                     |
|                       |                                  |                                              | Flash latest image Update                |                                                                |                                     |
|                       |                                  |                                              |                                          |                                                                |                                     |
|                       |                                  |                                              |                                          |                                                                |                                     |
|                       |                                  |                                              |                                          |                                                                |                                     |
|                       |                                  |                                              |                                          |                                                                |                                     |
|                       |                                  |                                              |                                          |                                                                |                                     |
|                       |                                  |                                              |                                          |                                                                |                                     |
|                       |                                  |                                              |                                          |                                                                |                                     |
|                       |                                  |                                              |                                          |                                                                |                                     |
|                       |                                  |                                              |                                          |                                                                |                                     |
|                       |                                  |                                              |                                          |                                                                |                                     |
|                       |                                  |                                              |                                          |                                                                |                                     |
|                       |                                  | Teltonika Networks Solutions                 |                                          |                                                                | Licenses www.teltonika-networks.com |

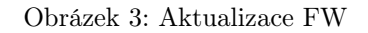

## 2 Nastavení KMB přístroje

Pro správné fungování KMB přístroje a Teltonika modemu, KMB přístroj musí být patřičně nastaven. Přístroj musí mít správně nastavenou IP adresu, ze které bude modem vyčítat data. To lze zařídit povolením DHCP v přístroji a rezervací adresy v nastavení DHCP serveru nebo přímo nastavením pevné adresy v přístroji, které je nastavena odpovídajícím způsobem vůči nastavení sítě (modemu). Například pokud necháme modemu jeho výchozí adresu 192.168.2.1, přístroji nastavíme v nastavení komunikace pevnou adresu na 192.168.2.2. Při zapojení více přístrojů musí mít každé zařízení svou unikátní IP adresu.

Pokud zapneme v přístroji DHCP, na obrázku níže je vidět přiřazení adresy modemem.

| ~~                     |                 | TELTONIKA   Networks Basic Adv                     | anced Q / C TR81_R_00.07.09.4<br>View Settings | <b>▲</b> ~ <b>≵</b> ~          |
|------------------------|-----------------|----------------------------------------------------|------------------------------------------------|--------------------------------|
|                        | Mobile          | > Network > DHCP > Static Leases                   |                                                |                                |
| <b>رراً.</b><br>Status | WAN             | IPv4 IPv6                                          |                                                |                                |
|                        | Firewall        | Static Lease                                       |                                                |                                |
| Network                | VLAN            |                                                    |                                                |                                |
| ¢                      | Routing         | MAC IP                                             | Hostname                                       | Actions                        |
| Services               | Ports           | > 58:01:23:45:67:89 (N24G3sn10000) 		 192.168.2.24 | N24G3sn10000                                   | Delete                         |
| D                      | DHCP            |                                                    |                                                | Add                            |
| System                 |                 |                                                    |                                                |                                |
|                        | Static Leases   |                                                    |                                                | Save & Apply                   |
|                        | DNS             | >                                                  |                                                |                                |
|                        | VRF             |                                                    |                                                |                                |
|                        | Internet Status |                                                    |                                                |                                |
|                        |                 |                                                    |                                                |                                |
|                        |                 |                                                    |                                                |                                |
|                        |                 |                                                    |                                                |                                |
|                        |                 |                                                    |                                                |                                |
|                        |                 |                                                    |                                                |                                |
|                        |                 |                                                    |                                                |                                |
|                        |                 |                                                    |                                                |                                |
|                        |                 |                                                    |                                                |                                |
|                        |                 |                                                    |                                                |                                |
|                        |                 |                                                    |                                                |                                |
|                        |                 |                                                    |                                                |                                |
|                        |                 |                                                    |                                                |                                |
|                        |                 |                                                    |                                                |                                |
|                        |                 | Teltonika Networks Solutions                       | Licen                                          | ses www.teltonika-networks.com |

Obrázek 4: Nastavení DHCP

## 3 Propojení modemu s přístrojem

Pro zapojení modemu s přístrojem musí být obě zařízení zapojeny do stejné sítě – pomocí odpovídajícího síťového kabelu a v případě zapojení více přístrojů pomocí síťového switche. IP adresy by měly být nastaveny z předchozích kroků.

### 3.1 Nastavení vyčítání Modbus registrů

Ve správě modemu přejdeme pomocí menu v levém okně do nastavení vyčítání modbus registrů z přístroje: Services — Modbus — Modbus TCP Client. Tlačítkem Add vpravo přidáme nový přístroj, který chceme vyčítat.

|                      |                                                                                       | <b>CALT ONI</b>           | KA   Network       | s            |           | Basic Advanced | Q /     | TRB1_R_00.07.09.4<br>View Settings | ~ <b>2</b> , ~         |
|----------------------|---------------------------------------------------------------------------------------|---------------------------|--------------------|--------------|-----------|----------------|---------|------------------------------------|------------------------|
| . <b>l</b><br>Status | Cloud Solutions > VPN > Mobile Utilities >                                            | Services > Modbus         | > Modbus TCP Clier | nt           |           |                |         |                                    | 0                      |
| www.<br>Network      | Data to Server                                                                        | Name                      | ID                 | IP address   | Frequency | Timeout        | Enabled | Actions                            |                        |
| C<br>Services        | Modbus   Modbus TCP Server  Modbus TCP Client  MQTT Modbus Gateway                    | N24G3                     | 1                  | 192.168.2.24 | 5         | 5              | on      | ► Edit Delete                      | Add<br>Save & Apply    |
|                      | Events Reporting<br>Traffic Logging<br>MQTT ><br>SNMP ><br>Dynamic DNS<br>Wake on LAN |                           |                    |              |           |                |         |                                    |                        |
|                      |                                                                                       | Tehanika Neworks Solution | 203                |              |           |                |         | Lienze w                           | w.edionika-neworks.com |

Obrázek 5: Nastavení modbus zařízení

#### Modbus Device Configuration – nastavení vyčítaného zařízení

- Přepínačem *Enabled* povolíme vyčítání z tohoto zařízení.
- Do pole Name zadáme název přístroje (například typ nebo měřený objekt / okruh přístrojem).
- Server ID je modbus adresa přístroje ve výchozím stavu a pokud není potřeba měnit je 1.
- Do pole Address vyplníme IP adresu zařízení (např. 192.168.2.2).
- Do pole Port zadáme síťový port, na kterém má přístroj modbus běžně není potřeba měnit a výchozí hodnota je 502.
- Povolíme Always reconnect pro opětovné připojení k přístroji po jeho odpojení.
- Number of timeouts určuje počet pokusů o připojení k přístroji, zadáme např. 5.
- Frequency nastavíme na Period pro periodické vyčítání z přístroje.
- Do pole *Period* zadáme časový interval, jak často má modem vyčítat data z přístroje. Např. 10 (pro vyčítání každých 10s).

| Modbus Device Configu    | iration  |                  |       |        |         |                 |
|--------------------------|----------|------------------|-------|--------|---------|-----------------|
|                          |          | Enabled 🚺 o      | ı     |        |         |                 |
|                          |          | Name N24G3       |       |        |         |                 |
|                          | Se       | rver ID * 1      |       |        |         |                 |
|                          | A        | ddress * 192.168 | .2.24 |        |         |                 |
|                          |          | Port * 502       |       |        | )       |                 |
|                          |          | Timeout 5        |       |        | )       |                 |
|                          | Always n | econnect 💽 o     | ı     |        | ~       |                 |
|                          | FI       | requency Period  |       | ~      |         |                 |
|                          |          | Delay 0          |       |        | -<br>]  |                 |
|                          |          | Period * 5       |       |        |         |                 |
|                          |          |                  |       |        |         |                 |
| Requests Configuration   | I        |                  |       |        |         |                 |
| Add new request          |          |                  |       |        |         |                 |
| Request Configuration    | testing  |                  |       |        |         |                 |
| Alarms Configuration     |          |                  |       |        |         |                 |
| Function                 | Register | Condition        | Value | Action | Enabled | Actions         |
| Read Input Registers (4) | 40999    | More than        | 0     | SMS    | on      | Edit Delete Add |
|                          |          |                  |       |        |         |                 |

Obrázek 6: Parametry modbus zařízení

#### Alarm Configuration – nastavení vyčítaných registrů a alarmů

- Přepínačem Enabled povolíme vyčítání z tohoto zařízení.
- Function Code zvolíme Read Function Registers (4) pro vyčítání aktuálních hodnot.
- Compared condition data type určuje datový typ vyčítaného registru.
  - Velikost vyčítaného registru je k dohledání v modbus manuálu.
  - U vícebajtových datových typů je jejich pořadí 1,2,3,4.
- *First register number* je adresa modbus registru. Oproti modbus manuálu KMB jsou zadávané hodnoty o 1 větší začátek číslování 0 nebo 1.
  - Například pro vyčtení alarmů (registr 40998) je potřeba zadat o 1 větší, 40999.
- Value určuje hodnotu, se kterou podmínku porovnáváme.
- Condition je podmínka, kterou provádíme se zadanou hodnotou.
  - Podmínka je splněna, pokud je hodnota v registru větší / menší / rovný / nerovný / ... zadané hodnotě.
- Action frequency označuje frekvenci akce (například odeslání SMS). First trigger odešle SMS pouze při splnění podmínky, nikoli pak jejím přetrvávání.
  - Pokud podmínka přestane být splněna a následně dojde k novému splnění, dojde k dalšímu odeslání SMS.
- Redundancy protection chrání před několikanásobným odesíláním SMS v našem případě vyřešeno frekvencí odesílání.
- Action určuje akci při splnění podmínky například odeslání SMS.
- Do pole Message zadáme text zprávy, kterou obdržíme při splnění podmínky.
- Phone number je telefonní číslo, na které dojde zpráva při splnění podmínky.

| <ul> <li>Alarm Configuration</li> </ul> |                                       |   |  |
|-----------------------------------------|---------------------------------------|---|--|
| Enabled                                 | on on                                 |   |  |
| Function Code                           | Read Input Registers (4)              |   |  |
| Compared condition data type            | 32bit UINT, Byte order 1.2.3.4 $\lor$ |   |  |
| First register number *                 | 40999                                 |   |  |
| Values *                                | 0                                     |   |  |
| Condition                               | $\bigcirc$ Not Equal to $\bigcirc$    |   |  |
| Action frequency                        | First trigger $\lor$                  |   |  |
| Redundancy protection                   | off                                   |   |  |
| Action                                  | SMS ~                                 |   |  |
|                                         | N24: alarm                            |   |  |
| Message *                               |                                       |   |  |
| D +                                     | .420790123466                         |   |  |
| Phone number *                          | +420703123430                         | • |  |
|                                         |                                       |   |  |

Obrázek 7: Nastavení vyčítaného modbus registru

Vyčítaných zařízení a/nebo jejich registrů může být více, dle potřeby a konkrétních požadavků.

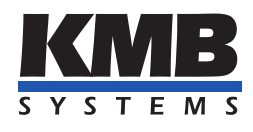

## K M B systems, s. r. o. Dr. Milady Horákové 559 Liberec VII - Horní Růžodol 460 07 Liberec, Czech Republic

Tel.: +420 485 130 314 E-mail: kmb@kmb.cz Web: www.kmb.cz

Změny vyhrazeny. Aktuální verzi tohoto dokumentu najdete na stránkách výrobce na adrese www.kmb.cz.